Monroe Community College

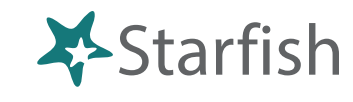

## Student Progress Surveys are Key to Student Persistence and Success

**Student Progress Surveys** are customized to target special populations. They give the Instructor a platform to communicate any concerns regarding the student's performance to the student and their Success Coach. Success Coaches detail in Starfish the intervention steps taken—closing the loop with Instructors.

### **Getting Started**

- Sign in to Blackboard at <u>mcc.open.suny.edu</u> using Google Chrome. Sign in using your full e-mail address.
- Check the Browser Compatibility box on the left side of the screen. Resolve any red X's by adjusting browser settings.
- Click the **Starfish Home** link located in the blue band in the middle of the page.

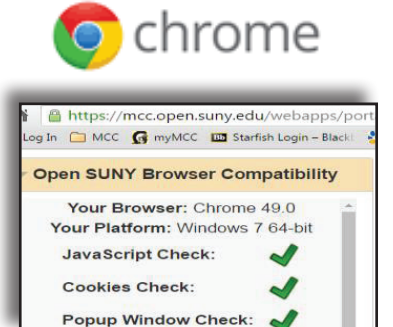

# **Completing Student Progress Surveys**

| * | Home         | Ap     | Appointments 👻          |         | ents 🔻     | Services       | Search for Students       | Q       |
|---|--------------|--------|-------------------------|---------|------------|----------------|---------------------------|---------|
| 6 | Add Office H | ours   | Add Appoir              | ntment  | 성 Ada      | d Group Sessio | n 🌾 Scheduling Wizard     | 1       |
| Ø | Outstanding  | Progre | ess Surveys: <u>Bas</u> | ic Comp | osition (E | NGL111.04.201  | 403 Midterm Results Surve | y, more |

- Once on the Starfish Home page, select a class listed next to "Outstanding Progress Surveys."
- On the next screen you will see the names of students in your class and columns of check boxes for each flag or kudos (see next page). Choose **No Feedback** for students whose performance does not warrant a flag or kudo.
- Please, do NOT click submit at the bottom until you have finished making your selections for the students whose performance warrants attention. You may save a draft and come back to finish later but you cannot edit a submitted survey.
- You will be able to add comments and see information on which flags/comments are viewable by the student as well as which flags send an Email to your student.

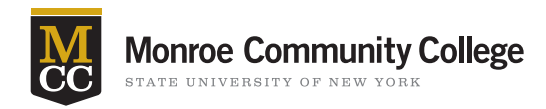

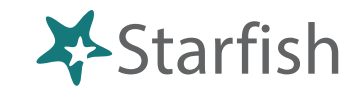

ntil you are subr

done with

your survey!

| Introduction to Creative Writing (ENGL20                                                                                                    | 0.01.201403): Midlerm Re 🚩               | Binne Binne and the second    |                                                             | 🖺 Save Drat                          | Never Wind Subr        |
|----------------------------------------------------------------------------------------------------|------------------------------------------|-------------------------------|-------------------------------------------------------------|--------------------------------------|------------------------|
| ease consider any stadents who have performed<br>e students name to open his or her student folde<br>apages. Once you submit the supervise capacit d | c Just close the folder to return to the | a Survey page. Remember to "S | ang a specific referral re<br>lave Draft" periodically if ( | you are doing a little bit at a time | so that you don't lose |
| earch: Name                                                                                                    | 20                                       |                               |                                                             |                                      |                        |
| lame +                                                                                                    | No Feedback                              | In danger of failing 👩        | Poor Academic<br>Performance                                | Visit Advising Center 👩              | Great World 👩          |
| Albright, Randi 🔏<br>99315395F                                                                                                    |                                          | Ø                             |                                                             |                                      |                        |
|                                                                                                    | In danger of fa                          | iling Enter com               | mments here                                                 |                                      |                        |
| Caricks, Peter                                                                                                    | ~                                        |                               |                                                             |                                      |                        |
| 9931540SF                                                                                                    | ~                                        |                               |                                                             |                                      |                        |
| Kellovit Mackenize                                                                                                    |                                          |                               | *                                                           |                                      |                        |
| Nicahan, Emilio<br>99315195F                                                                                                    | ~                                        |                               |                                                             |                                      |                        |
| Baniet, Becca Co                                                                                                    |                                          |                               | ¥                                                           |                                      |                        |
| Ricwoll Benita                                                                                                    | ~                                        |                               |                                                             |                                      |                        |
| Rotwoll, Phillip                                                                                                    | ~                                        |                               |                                                             |                                      |                        |

### **Tips: Make the Most Impact with Each Survey**

- Check only one flag for a student. Use the comments section to explain other areas of concern. •
- Be specific about what actions the student may take to get back on the right track. This helps the student and their Success Coach-who may be involved, depending on the flag raised.
- Check No Feedback for those students whose performance does not warrant a kudo or flag. ٠
- Remember to click **Submit** after you have completed your selection for each student. ٠

### You don't have to wait for a Survey to raise a flag or send a kudo

Select the student's name from your My Students list to link to the Student Folder. From here you can review student information, raise a flag, give a kudo, or add a note.